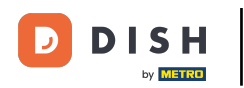

Te mostraremos cómo abrir el PANEL DE CONTROL en la app de DISH. Para ello, abre la app de DISH en tu smartphone.

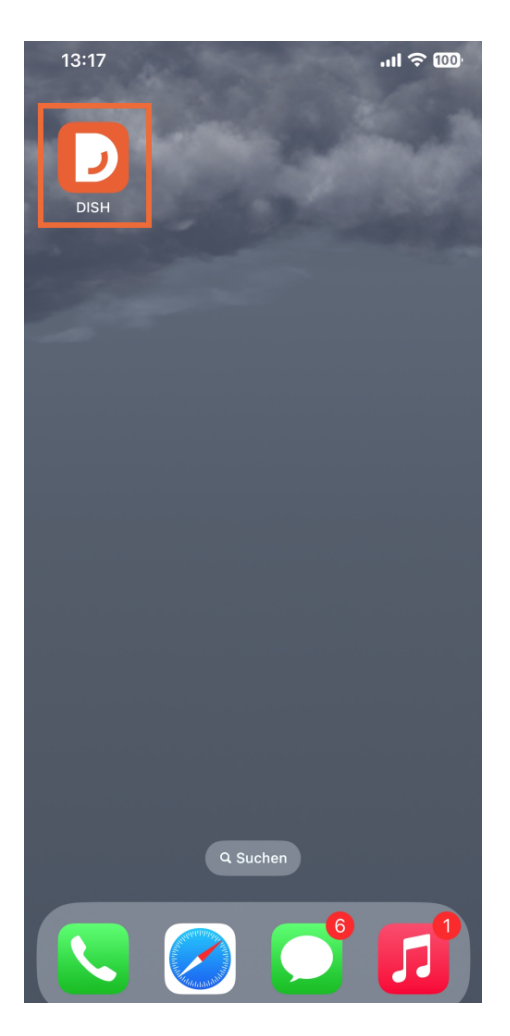

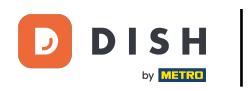

Si no ha iniciado sesión, haga clic en Iniciar sesión para hacerlo.

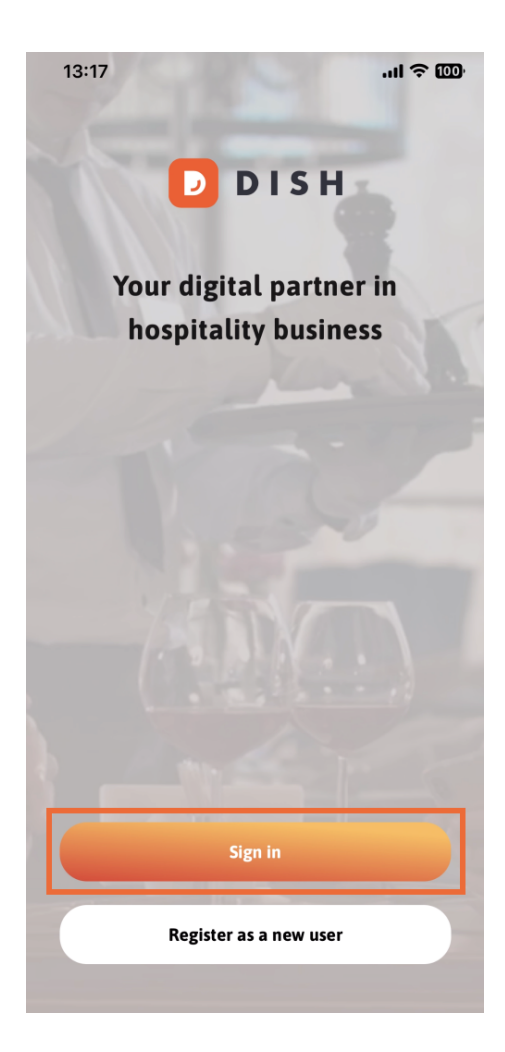

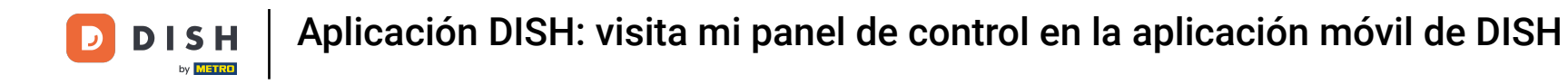

## Luego de esto, ingresa aquí tus credenciales de DISH y haz clic en Iniciar sesión .

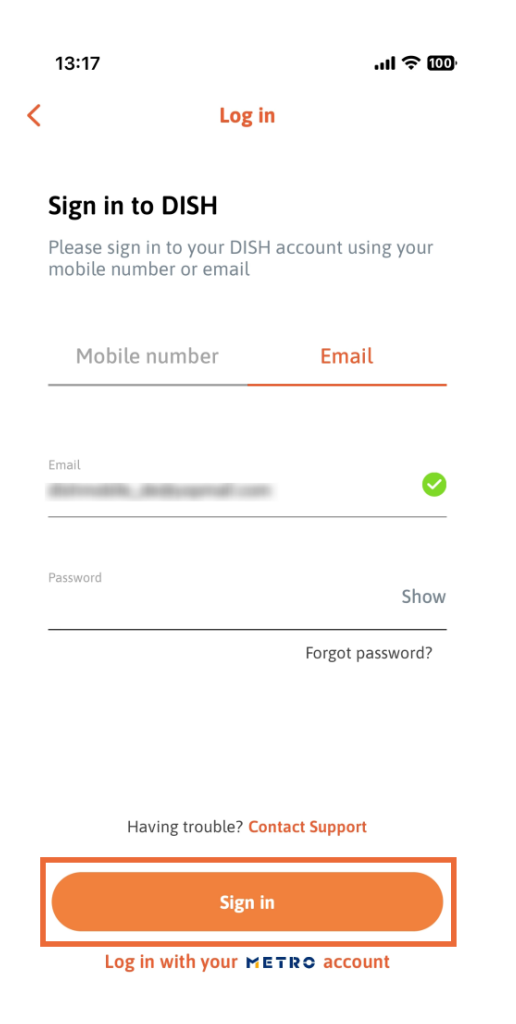

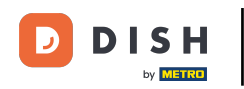

Ahora estás en la pantalla de inicio de la app de DISH. Aquí verás todas tus herramientas de DISH suscritas.

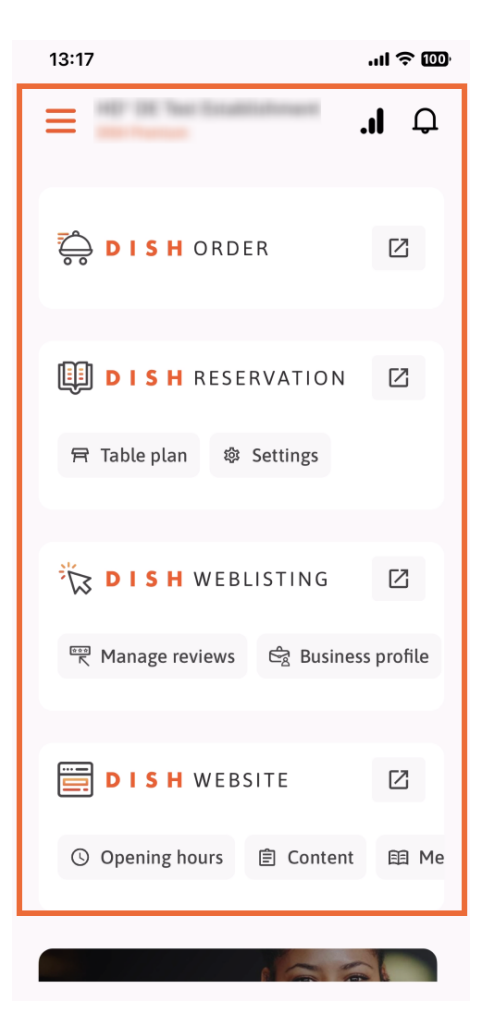

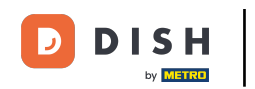

Desplázate hacia abajo hasta la sección de análisis. Verás un extracto de los análisis de DISH ORDER, por ejemplo, para la facturación total, la tasa de finalización de pedidos y el total de pedidos.

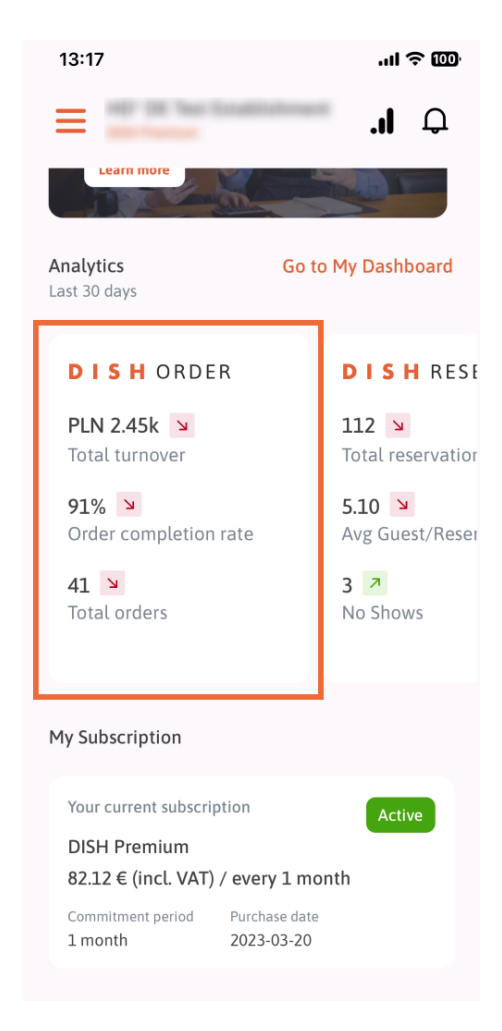

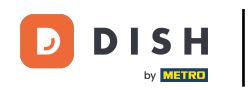

Aquí verá un extracto de ejemplo de análisis de RESERVAS DE PLATOS, por ejemplo, para Total de reservas, Promedio de huéspedes/reservas y No presentaciones.

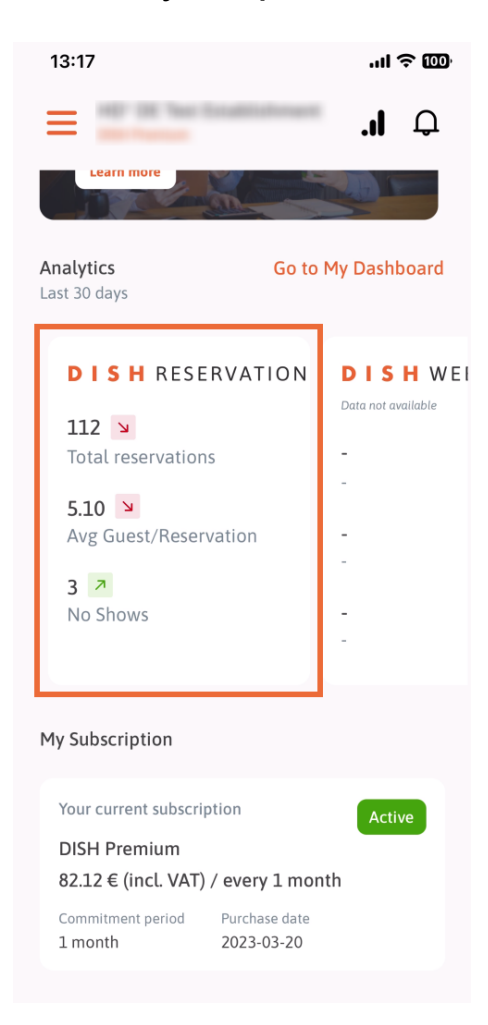

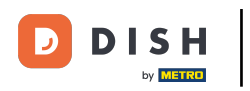

Este es un ejemplo de cómo podrían verse los análisis extraídos si no hay datos disponibles.

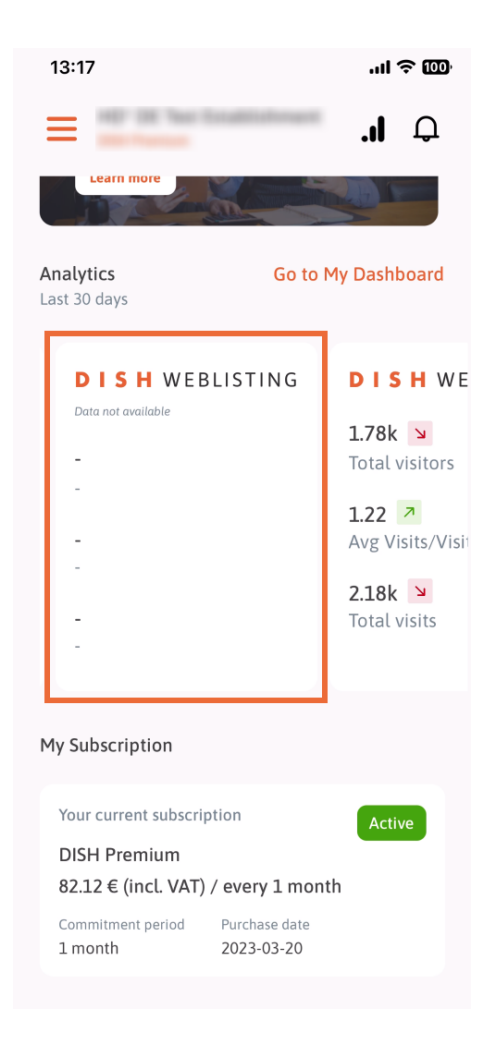

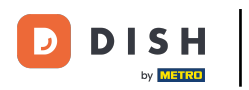

Aplicación DISH: visita mi panel de control en la aplicación móvil de DISH

Aquí puede ver un extracto de ejemplo de análisis del SITIO WEB DE DISH, por ejemplo, Visitantes totales, Promedio de visitas/visitantes y Visitas totales.

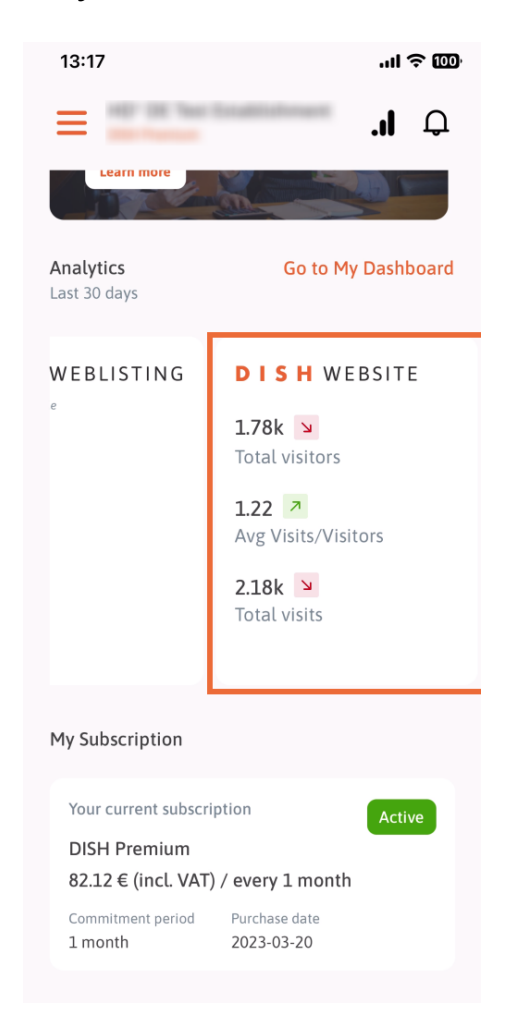

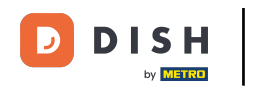

Pulse en Ir a MI PANEL DE CONTROL para abrir el panel de análisis.

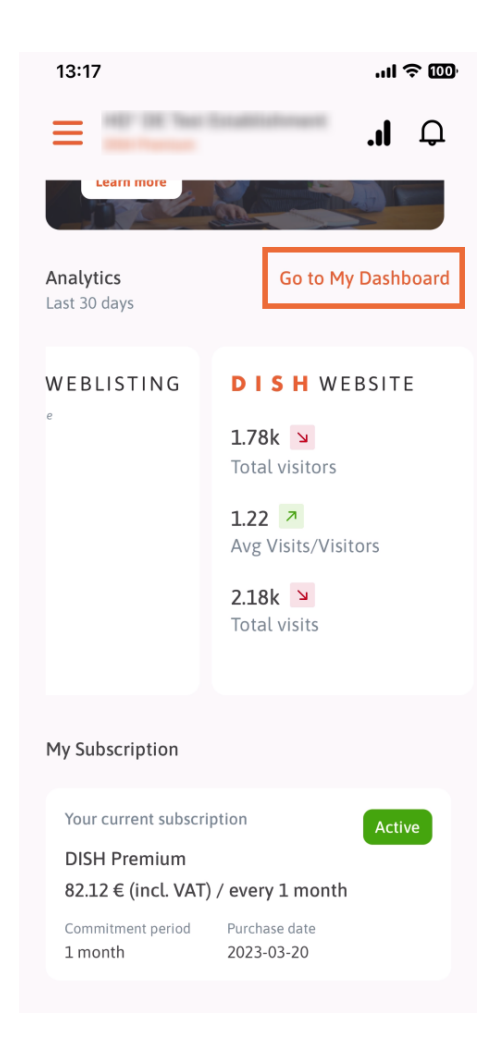

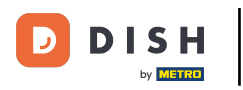

Así es como se ve el panel de análisis.

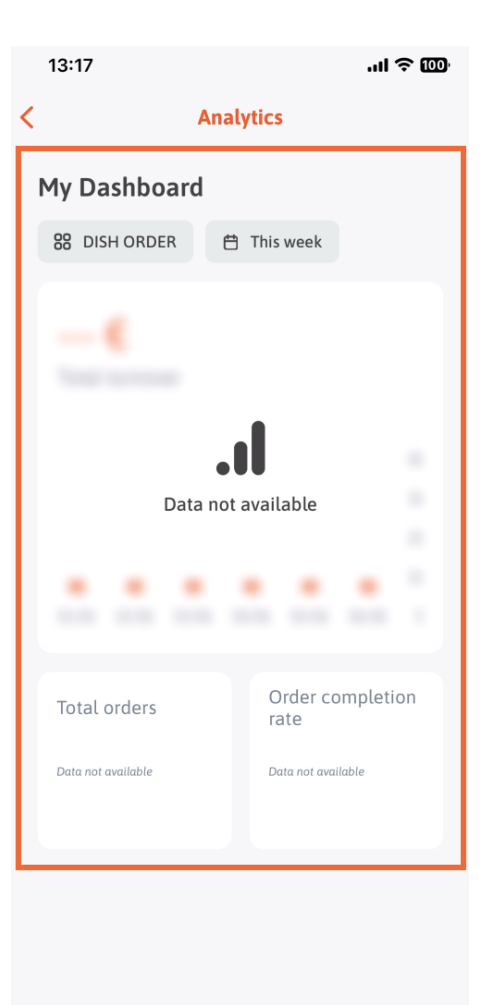

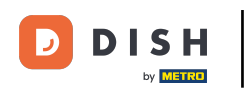

• Toque el <u>ícono del calendario</u> para seleccionar el período de tiempo para los datos específicos.

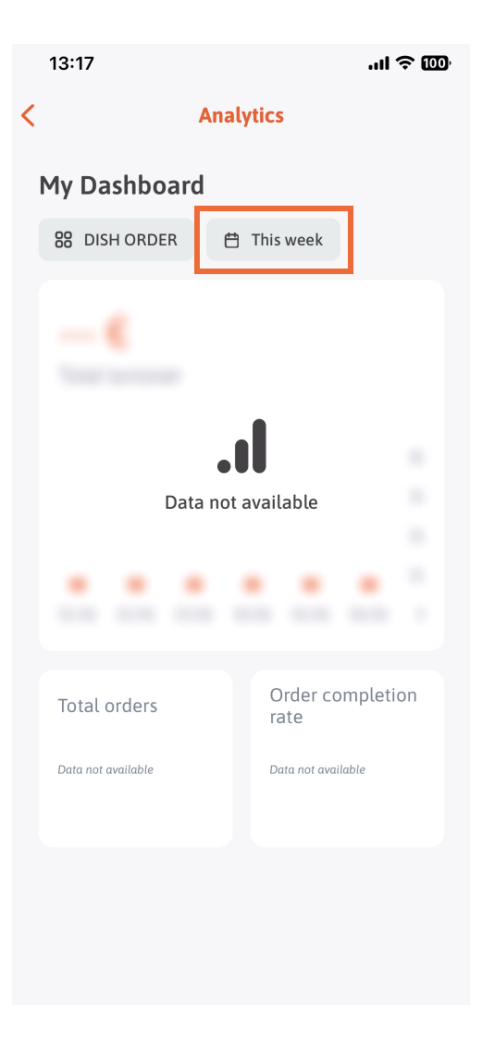

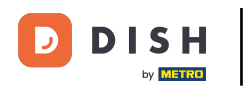

Se abrirá una nueva ventana. Pulse "Semanal" para seleccionar la semana deseada de los datos recopilados.

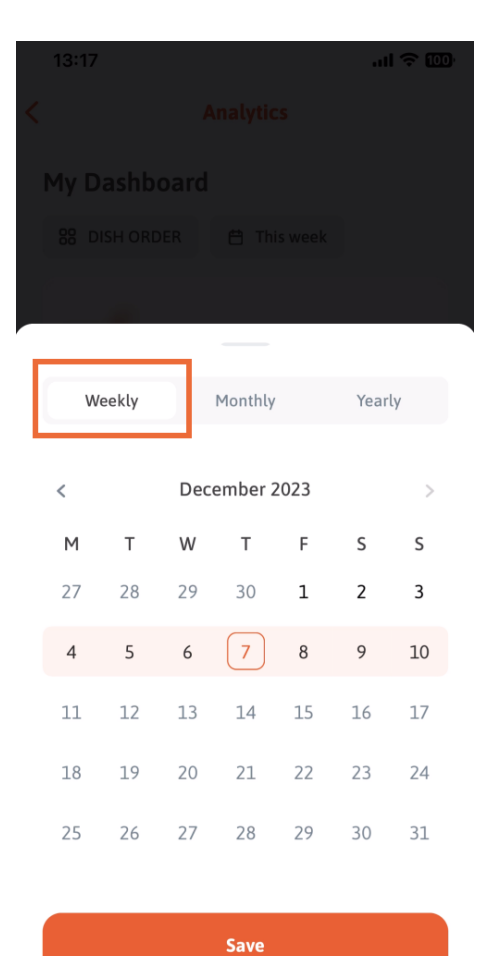

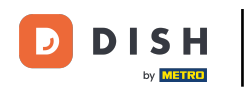

En Mensual, puede seleccionar el mes deseado. Por ejemplo, en nuestro caso, diciembre.

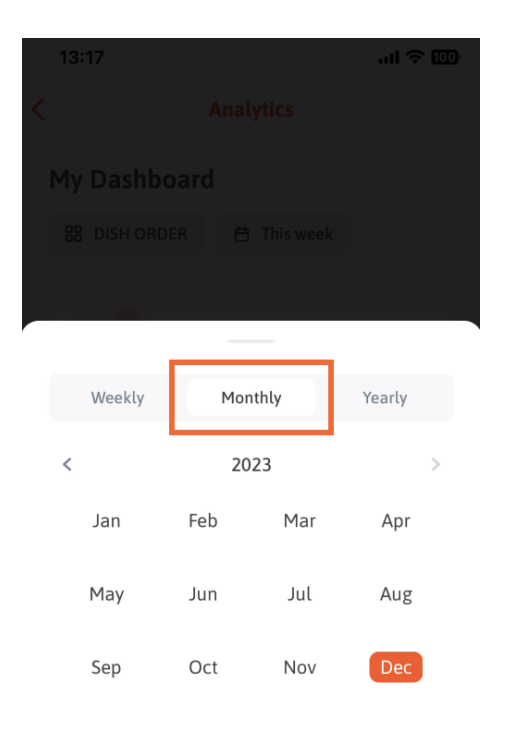

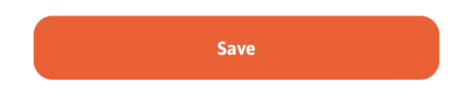

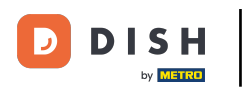

## Pulse "Anual" si desea seleccionar el año. Nota: Solo se mostrarán los datos de los últimos tres años.

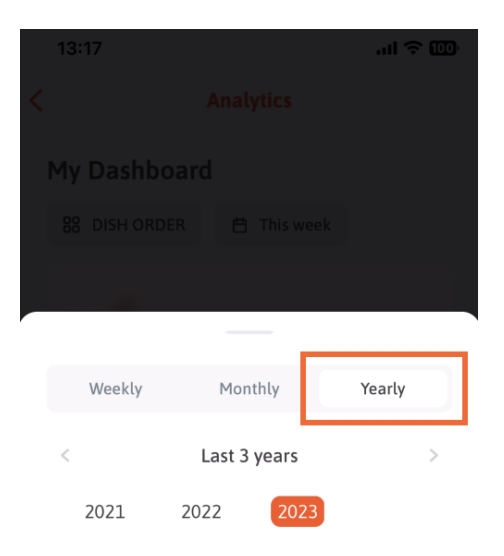

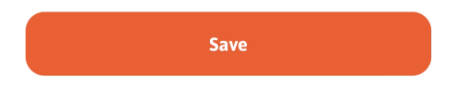

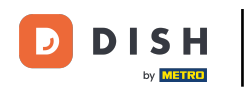

Después de configurar el período de tiempo deseado, haga clic en Guardar para continuar.

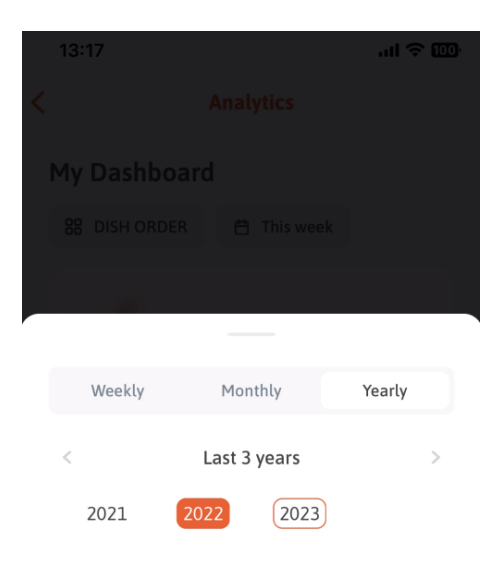

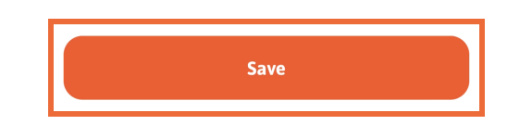

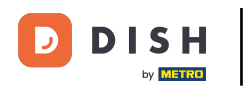

Hacer clic en el ícono de selección de herramientas para cambiar el panel de análisis de la herramienta DISH específica.

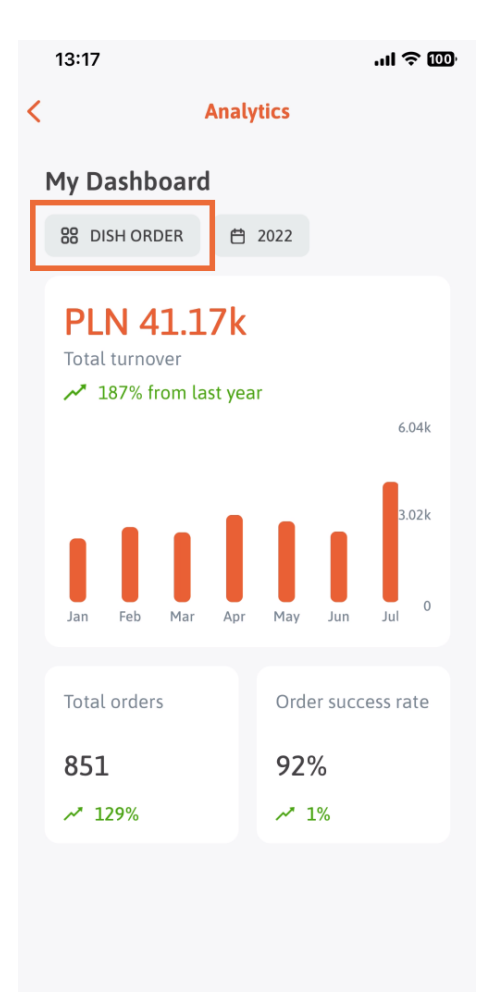

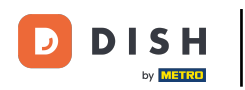

Seleccione la herramienta cuyos datos desea mostrar aquí. En este caso, pulsamos RESERVA DE PLATO.

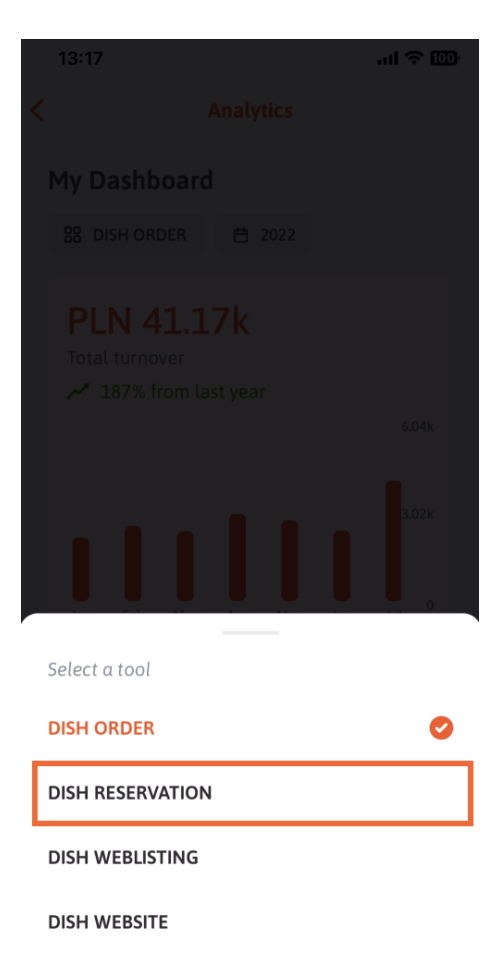

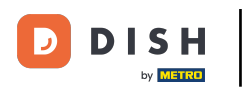

Así es como se ven los análisis de RESERVA DE PLATOS .

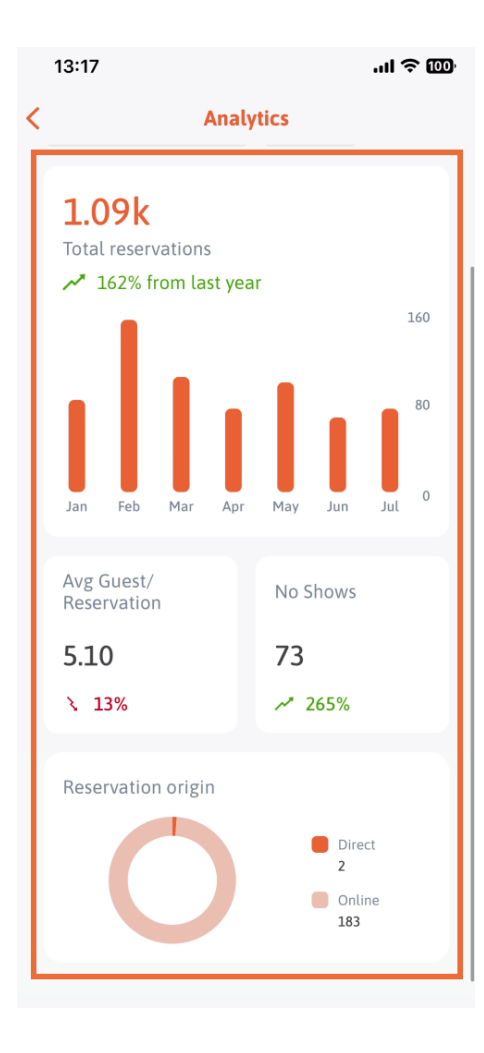

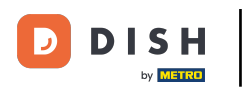

Seleccione la herramienta cuyos datos desea mostrar aquí. En este caso, pulsamos en DISH WEBLISTING.

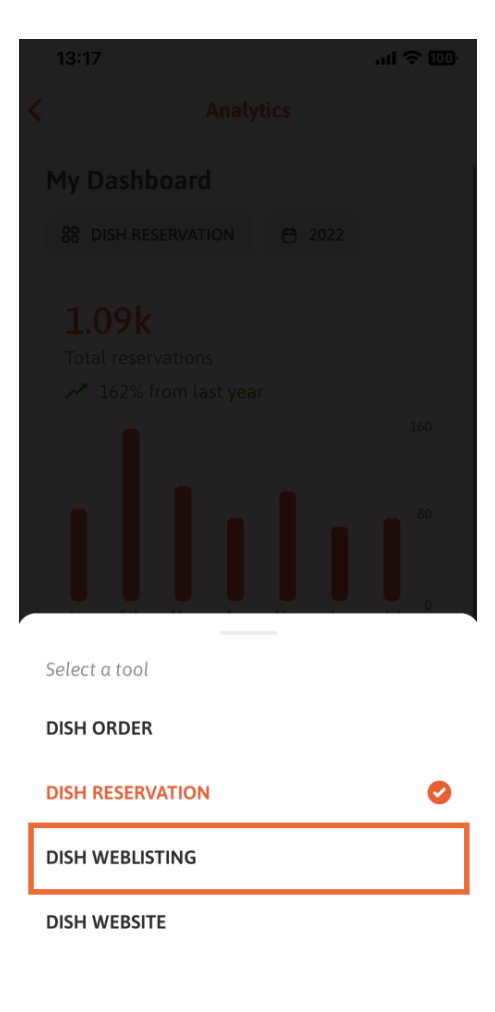

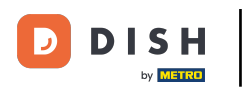

Así es como podría verse si aún no se han recopilado datos.

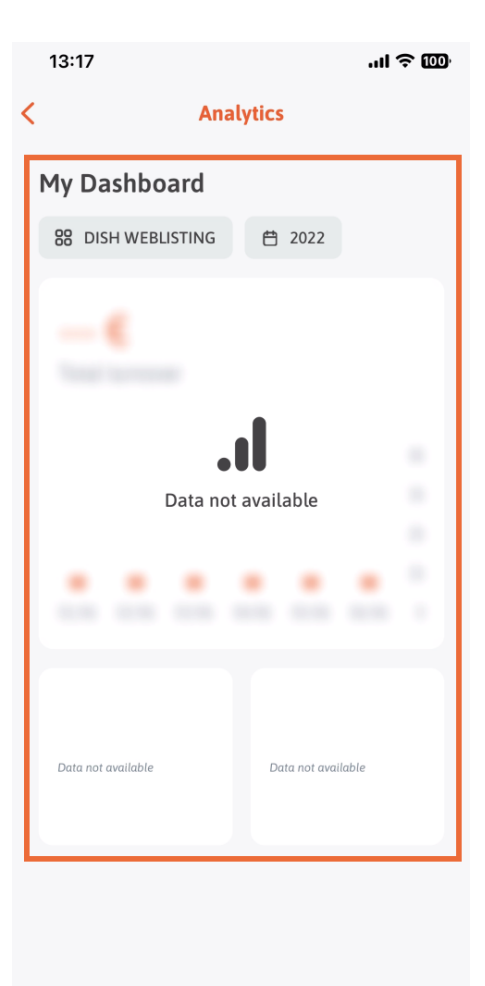

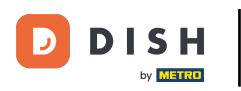

Ahora le mostraremos el panel de control de DISH WEBSITE. Para ello, pulse en la herramienta.

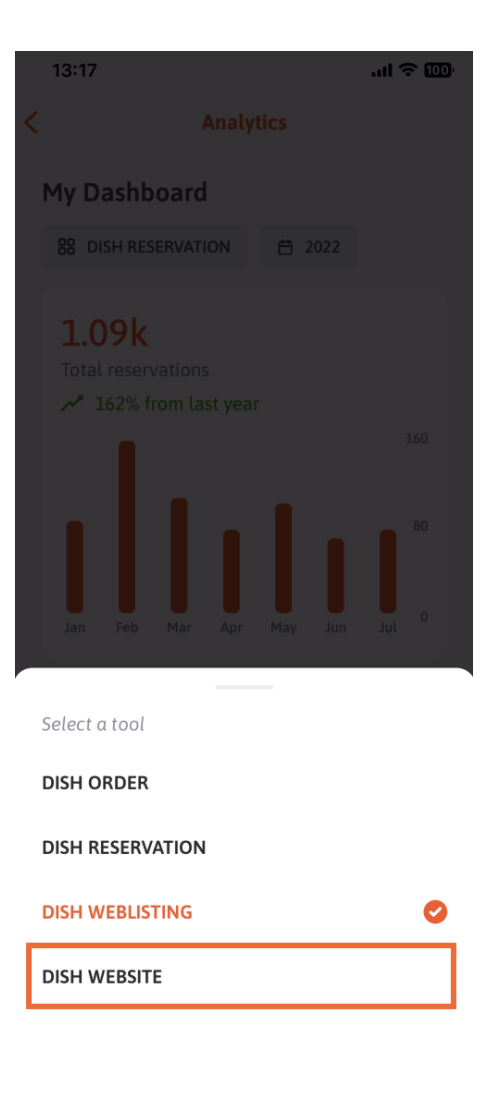

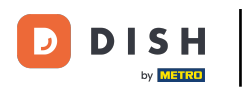

## Aquí puedes ver las analíticas del SITIO WEB DE DISH.

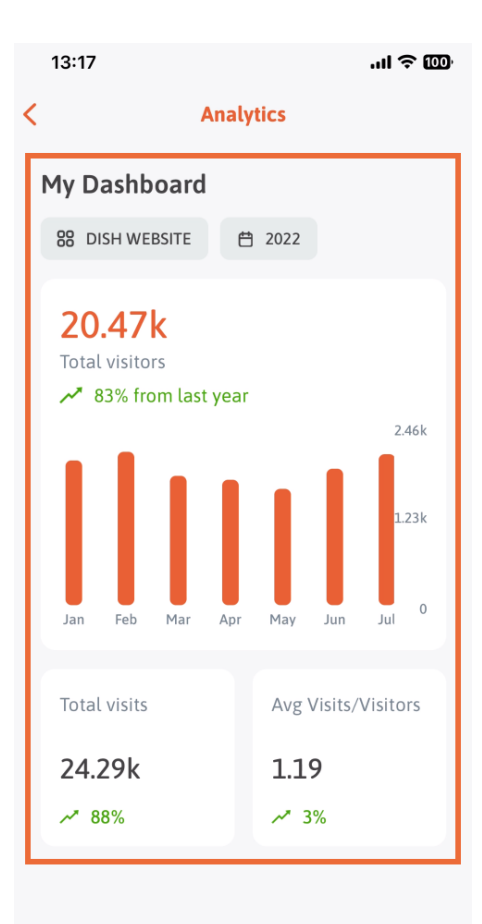

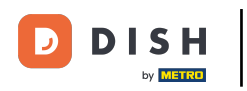

Para regresar al panel de inicio de la aplicación, toque el ícono de flecha.

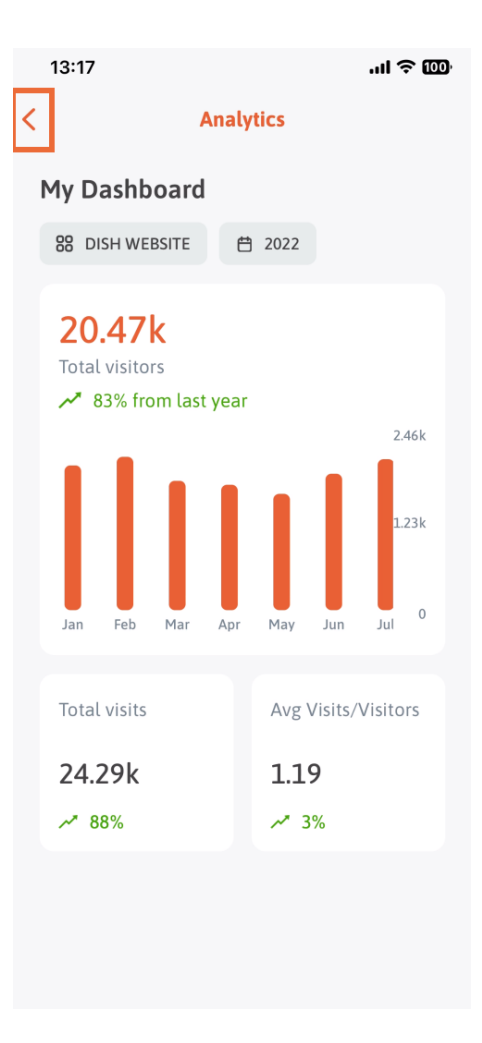

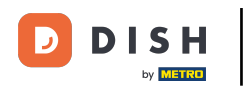

Ahora te mostraremos otra forma de abrir el panel de análisis. Toca el icono de análisis en la esquina superior derecha.

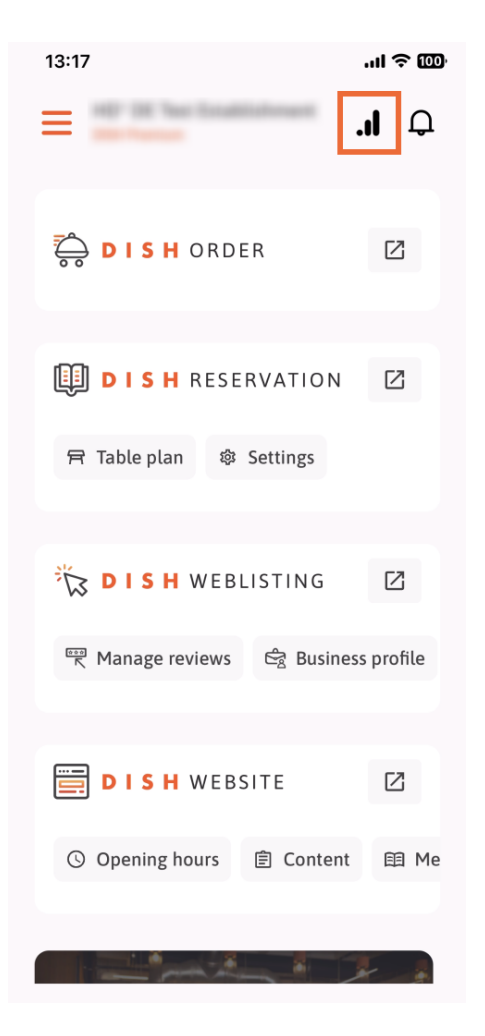

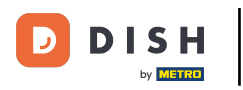

1 Luego serás redirigido al panel de análisis.

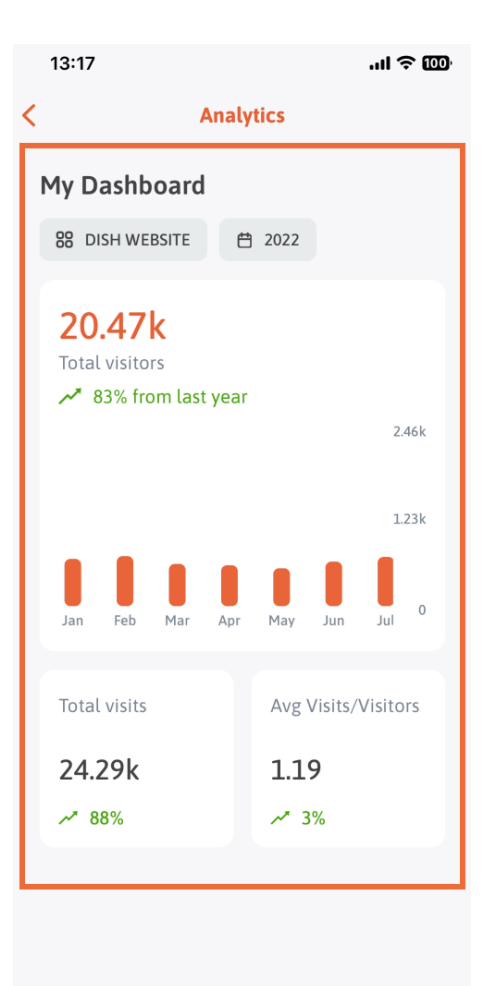

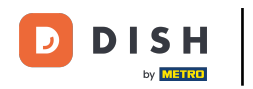

Para cambiar de establecimiento, toque el icono de menú.

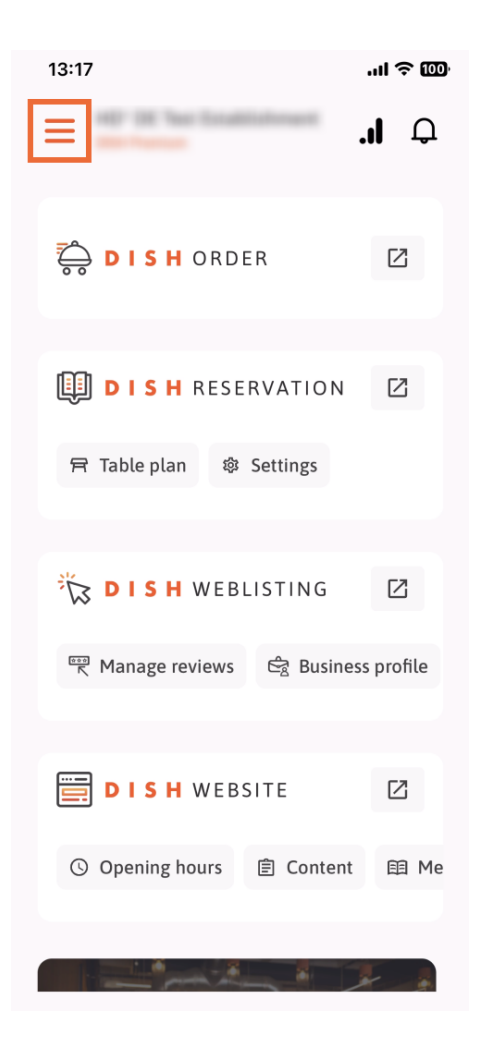

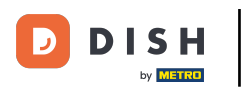

• Toque el nombre del establecimiento actual .

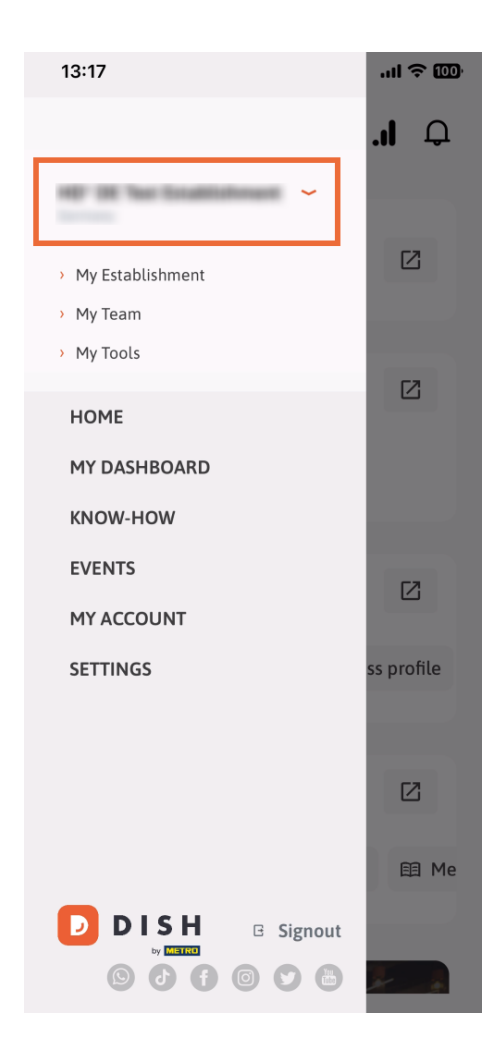

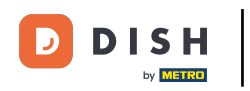

Se abrirá una ventana con todos tus establecimientos. Aquí podrás seleccionar el que desees .

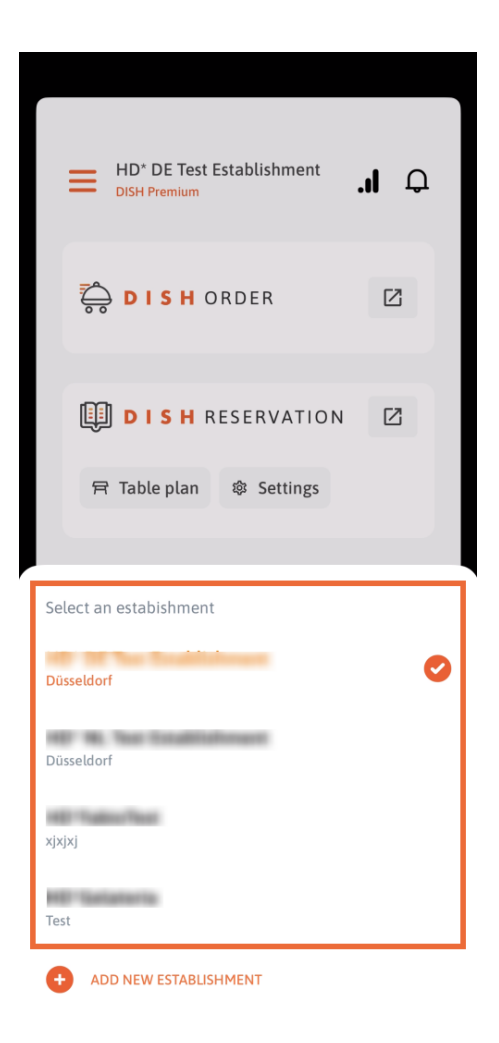

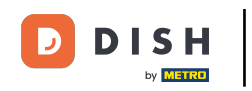

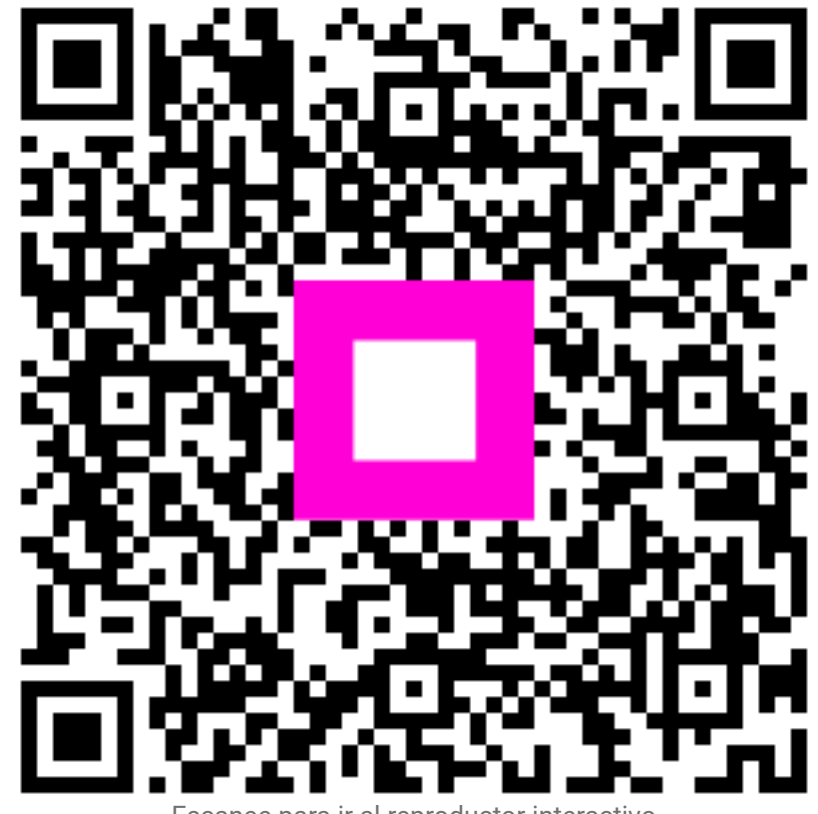

Escanee para ir al reproductor interactivo